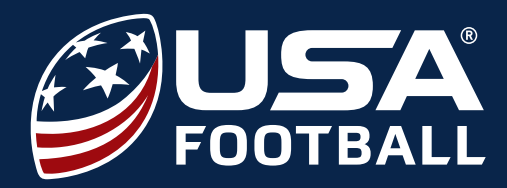

You will use your Organization ID Link to get to this page or you can visit <u>usafootball.com/login</u>. Please select **Get Started**.

| Sign In           |                 | Not Registered Yet?                                                                                                    |  |  |  |  |
|-------------------|-----------------|----------------------------------------------------------------------------------------------------|--|--|--|--|
| LOGIN INFORMATION |                 | GETTING STARTED IS SIMPLE.                                                                                                    |  |  |  |  |
| Email Address     |                 | Your USA Football account will provide instant access to resources,<br>tools and content exclusive to USA Football account holders. Create<br>your account by selecting "Get Started" below. |  |  |  |  |
| Password          | Forgot Password | Get Started                                                                                                    |  |  |  |  |
|                   |                 |                                                                                                    |  |  |  |  |

2

1

Next, you will need to complete all the required fields designated with an asterisk\* on the Create An Account page. Important fields on this page include, entering your email, creating a password, and selecting your **Primary Role**.

| Programs Events Resources & Tools Shap                                                                                                    |                                                                                                    |                                                                                                    |  |  |  |  |
|----------------------------------------------------------------------------------------------------|----------------------------------------------------------------------------------------------------|----------------------------------------------------------------------------------------------------|--|--|--|--|
| Create An Account AL FELS NOVED.                                                                                                    | Source PRIMARY ROLE*                                                                                                    |                                                                                                    |  |  |  |  |
| PERSONAL INFORMATION  First Name *  Inst Name *  Inst Name *  Don't forget to provide your birthday to receive exclusive discounts and offers. You must be at least 13 wars old to create a LISA Football account. | Please select your primary role. T<br>communication you receive from<br>Up Football, your Primary Role m<br>Administrator. You may select add<br>account is active. | The role you select will identify what resources and<br>USA Football. If you wish to enroll your program in Heads<br>ust be Commissioner, Athletic Director, or State<br>ditional roles within your "My Profile" section once your |  |  |  |  |
| aintiday<br>Month Car Day Year                                                                                                    | O Coach O Athletic Director                                                                                                    | O Commissioner                                                                                                    |  |  |  |  |
| LOGIN INFORMATION<br>The email address and password provided are what you will use to access your USA football account,<br>as well as to receive information about USA football and partner programs.              | Athletic Trainer                                                                                                    | O official                                                                                                    |  |  |  |  |
| Email Address<br>Cördirm Email Address                                                                                                    | Fan/Enthusiast                                                                                                    |                                                                                                    |  |  |  |  |
| Password *                                                                                                    |                                                                                                    |                                                                                                    |  |  |  |  |

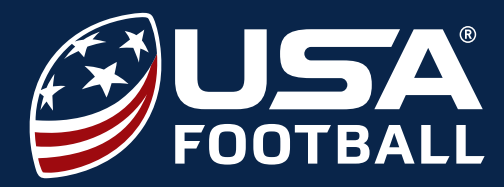

3

At the bottom of the Create an Account page, your organization will autofill if you used your Organization ID Link. If you did not, you will need to search for your organization. After you finish all the required fields on this page, you can click the agree to terms of services at the bottom before clicking Finish.

#### YOUR ORGANIZATION

Please search for your organization by name, city or zip code. Use the full organization name to see the 10 closest matches. If you do not see your organization in the list, please create an organization.

Q

4

After clicking Finish, you will be redirected to the Account Confirmation Code page. You will need to check the email you registered your account with for your confirmation code then enter the code before you can access your Dashboard.

| ams Events Resources & Tools Shop                                                                                                    |
|----------------------------------------------------------------------------------------------------|
| Account Confirmation Code                                                                                                    |
| You are almost done setting up your account. In order to verify the email addressed used is actually you, we have sent a confirmation email with your confirmation code to your inbox. Please check your inbox or junk folder. If you find our email in your junk folder, be sure to add us to your "favorites" to avoid emails going into your junk folder. |
| Resend confirmation Code                                                                                                    |
| Confirm                                                                                                    |
| Confirm                                                                                                    |

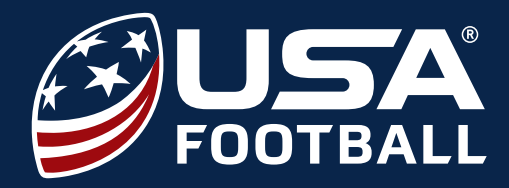

5

# **NEW USER REGISTRATION**

After you enter the confirmation code, you will be asked to Sign In using the email and password for your account.

| Sign In                  | Not Registered Yet?                                                                                                    |
|--------------------------|----------------------------------------------------------------------------------------------------|
| LOGIN INFORMATION        | GETTING STARTED IS SIMPLE.                                                                                                    |
| Email Address            | Your USA Football account will provide instant acce<br>tools and content exclusive to USA Football accoun<br>your account by selecting "Get Started" below. |
| Password Forgot Password | Get Started                                                                                                    |
| Sign In                  |                                                                                                    |

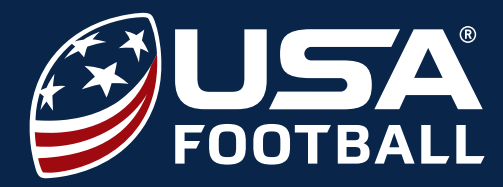

### **PURCHASING CERTIFICATIONS**

To access the Youth Tackle Coach Certification, please visit <u>https://usafootball.com/login</u> and log into your USA Football account. You will be directed to your Dashboard. Please select Buy Certification for the Youth Tackle Coach Certification.

| esources                 | Certifications             |                                                               |                                   |       | See All Certif           | ications > |
|--------------------------|----------------------------|---------------------------------------------------------------|-----------------------------------|-------|--------------------------|------------|
| Practice Planner (Youth) |                            |                                                               |                                   |       |                          |            |
| Practice Planner (MS/HS) | School Coach Certification | Heads Up Football Middle & High<br>School Coach Certification |                                   | 1     | Flag Certification       |            |
|                          | Blocking Tackling &        | Buys                                                          | O Health and Safety               | Buy > | O Flag Skills            | Buy >      |
|                          | Equipment Fitting          | buy /                                                         | O Fundamentals of                 | Buy > | O Flag Health and Safety | Buy >      |
|                          | O Concussion in Sports     | Buy >                                                         | coaching                          |       |                          |            |
|                          | O Heat Illness Prevention  | Buy >                                                         | O Blocking and Tackling<br>Skills | Buy > |                          |            |
|                          | O Sudden Cardiac Arrest    | Buy >                                                         |                                   |       |                          |            |
|                          | Buy Certification          |                                                               | Buy Certification                 |       | Buy Certification        |            |

2

1

Next, you will be directed to another page, where you will again select to **Buy Now** for the Youth Tackle Coach Certification.

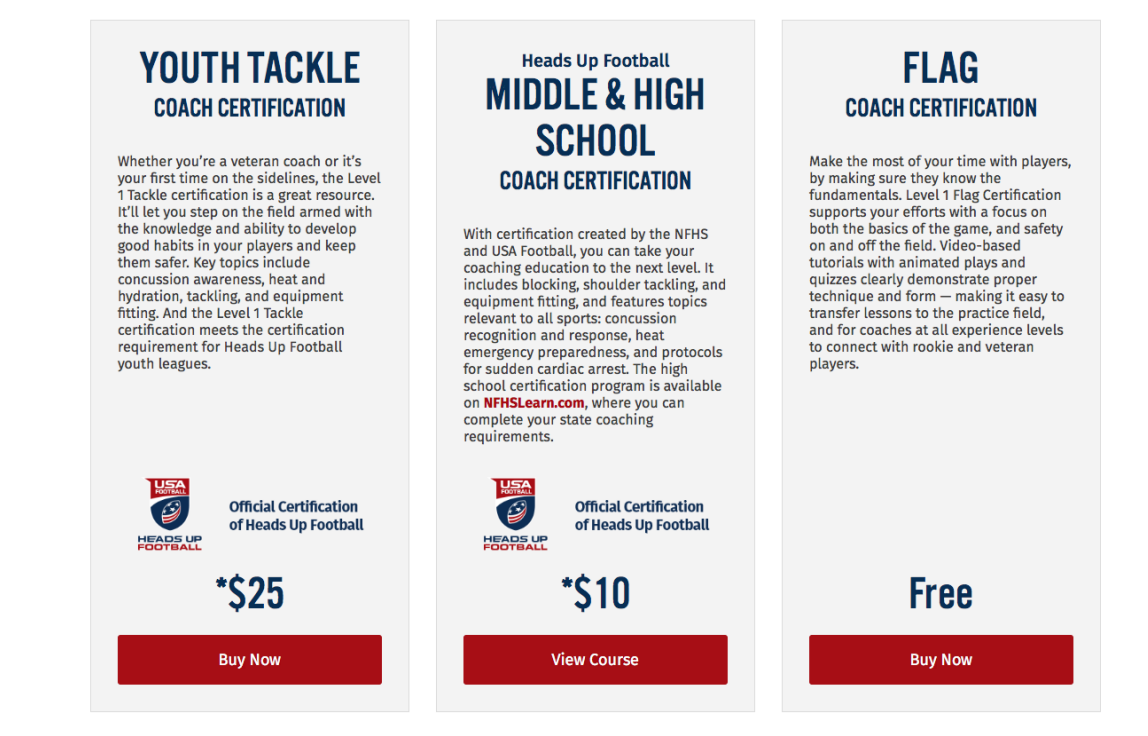

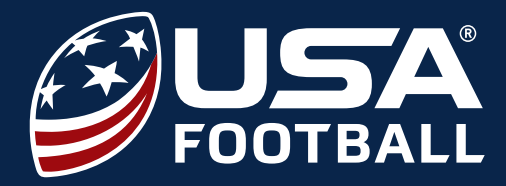

3

On the payment screen, if you are associated with a Heads Up Football organization, you will see the discount automatically applied. You do not have to enter a promo code.

| y f d c                     |                                        |                        |                     | Courses Heads Up Football Get Certified Find a League |  |
|-----------------------------|----------------------------------------|------------------------|---------------------|-------------------------------------------------------|--|
| FOOTBALL                    | Development & Training Programs Events | Resources & Tools Shop |                     | My Dashboard Logout                                   |  |
|                             |                                        |                        |                     |                                                       |  |
| URDER SUMMARY               |                                        |                        | PATMENT INFORMATION |                                                       |  |
| Youth Tackle Certification: | \$ 25                                  |                        | Card Number         | cvv                                                   |  |
| ORDER TOTAL:                | \$ 25                                  |                        | 1111 1111 1111 1111 | 111                                                   |  |
|                             |                                        |                        | Expiration Date     |                                                       |  |
|                             |                                        |                        | MM / YYYY           |                                                       |  |
|                             |                                        |                        | Save Changes        |                                                       |  |

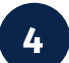

Finally, you can visit your Dashboard to start your Youth Tackle Coach Certification courses.

| y f D 0                |                                                              |                                                                                    |                                                                                 |                         |            |                                                                    |                           | Courses | Heads Up Football | Get Certified | Find a League |  |
|------------------------|--------------------------------------------------------------|------------------------------------------------------------------------------------|---------------------------------------------------------------------------------|-------------------------|------------|--------------------------------------------------------------------|---------------------------|---------|-------------------|---------------|---------------|--|
| FOOTBALL D             | evelopment & Training                                        | Programs                                                                           | Events                                                                          | Resources               | s & Tools  | Shop                                                               |                           |         | Ν                 | Ay Dashboard  | Logout        |  |
| WELCOM                 | ME IOHN                                                      |                                                                                    |                                                                                 |                         |            |                                                                    |                           |         |                   | ×             |               |  |
| Organizat<br>2017 Head | tion: St. James Nesconset<br>ds Up Football Status: Enrolled |                                                                                    |                                                                                 | Wel                     | come to    | o your USA Foot                                                    | tball Acco                | ount C  | enter.            |               |               |  |
| Dashbo                 | pard                                                         | Your Account Center allows you to manage your courses, orders, downloads, profile, |                                                                                 |                         |            |                                                                    |                           |         |                   |               |               |  |
| Profile                |                                                              |                                                                                    | tools and more. If you have questions, please contact nelpdesk@usafootball.com. |                         |            |                                                                    |                           |         |                   |               |               |  |
| Subscr                 | iptions                                                      |                                                                                    |                                                                                 |                         |            |                                                                    |                           |         |                   |               |               |  |
| Resour                 | rces                                                         | C                                                                                  | ertificatior                                                                    | าร                      |            |                                                                    |                           |         | See All Certi     | fications >   |               |  |
| Prac                   | tice Planner (MS/HS)                                         | Y                                                                                  | Youth Tackle                                                                    | Certificatio            | n          | Heads Up Football Mi<br>School Coach Certifica                     | ddle & High<br>ation      | Flag Ce | rtification       |               |               |  |
|                        |                                                              |                                                                                    | <ul> <li>Health and</li> </ul>                                                  | Safety                  | Resume >   | <ul> <li>Blocking, Tackling &amp;<br/>Equipment Fitting</li> </ul> | Buy>                      | O Flag  | Skills            | Buy>          |               |  |
|                        |                                                              |                                                                                    | O Fundament                                                                     | als of                  | Start >    | O Concussion in Sports                                             | Buy>                      | U riag  | neatth and Salety | buy /         |               |  |
|                        |                                                              |                                                                                    | O Blocking ar                                                                   | O Blocking and Tackling | d Tackling | Start >                                                            | O Heat Illness Prevention | n Buy>  |                   |               |               |  |
|                        |                                                              |                                                                                    | Skills                                                                          |                         |            | O Sudden Cardiac Arrest                                            | Buy >                     |         |                   |               |               |  |
|                        |                                                              |                                                                                    |                                                                                 |                         |            | Buy Certificat                                                     | tion                      |         | Buy Certification |               |               |  |
|                        |                                                              |                                                                                    |                                                                                 |                         |            |                                                                    |                           |         |                   |               |               |  |
|                        |                                                              | C                                                                                  | ourses                                                                          |                         |            |                                                                    |                           |         | See All           | Courses >     |               |  |
|                        |                                                              |                                                                                    |                                                                                 |                         |            |                                                                    |                           |         |                   |               |               |  |